## Präsentation mit Diagramm versehen

## Aufgabe

Für die Präsentation zur Buchmesse soll noch ein Diagramm mit den wichtigsten Umsatzzahlen ergänzt werden.

- ⇒ Öffnen Sie die Präsentation "Buchmesse-IhrNachname".
- ⇒ Fügen Sie am Ende der Präsentation eine neue Folie (Folie 5) mit dem Layout "Diagramm" ein.
- ➡ Klicken Sie den Diagrammplatzhalter doppelt an. Die Darstellung ändert sich und die Formatierungsleiste f
  ür Diagramme wird eingeblendet.

| 18 | <u>178</u> | <b>6</b> |  |  |  | 000 | E | 5 |  |  | 000 | 000 | ļıh | ļolo |
|----|------------|----------|--|--|--|-----|---|---|--|--|-----|-----|-----|------|
|----|------------|----------|--|--|--|-----|---|---|--|--|-----|-----|-----|------|

➡ Klicken Sie in der Formatierungsleiste auf "Diagrammdaten" L. Stellen Sie mit Hilfe des Diagramm-Platzhalters die Umsatzzahlen in der Tabelle zusammen:

|            | 1. Quartal | 2. Quartal | 3. Quartal | 4. Quartal |
|------------|------------|------------|------------|------------|
| Romane     | 1.230.000  | 1.150.000  | 1.140.000  | 1.010.000  |
| Sachbücher | 980.000    | 780.000    | 800.000    | 700.000    |

- ➡ Formatieren Sie im Menü "Format Achse Alle Achsen" die Achsenbeschriftung des Diagramms in der Schriftart "Verdana", Größe 14.
- ⇒ Drehen Sie die Beschriftung der x-Achse um 90°
- ⇒ Ändern Sie die Balkenfarbe nach der Anwahl eines Balkens im Menü "Format Objekteigenschaften…".
- ⇒ Ändern Sie die Darstellung der Diagrammfläche auf Transparenz 70%.
- Versehen Sie das Diagramm mit einem Haupttitel "Vergleich Romane/ Sachbücher", und speichern Sie die überarbeitete Präsentation unter "Buchmesse-IhrNachname2

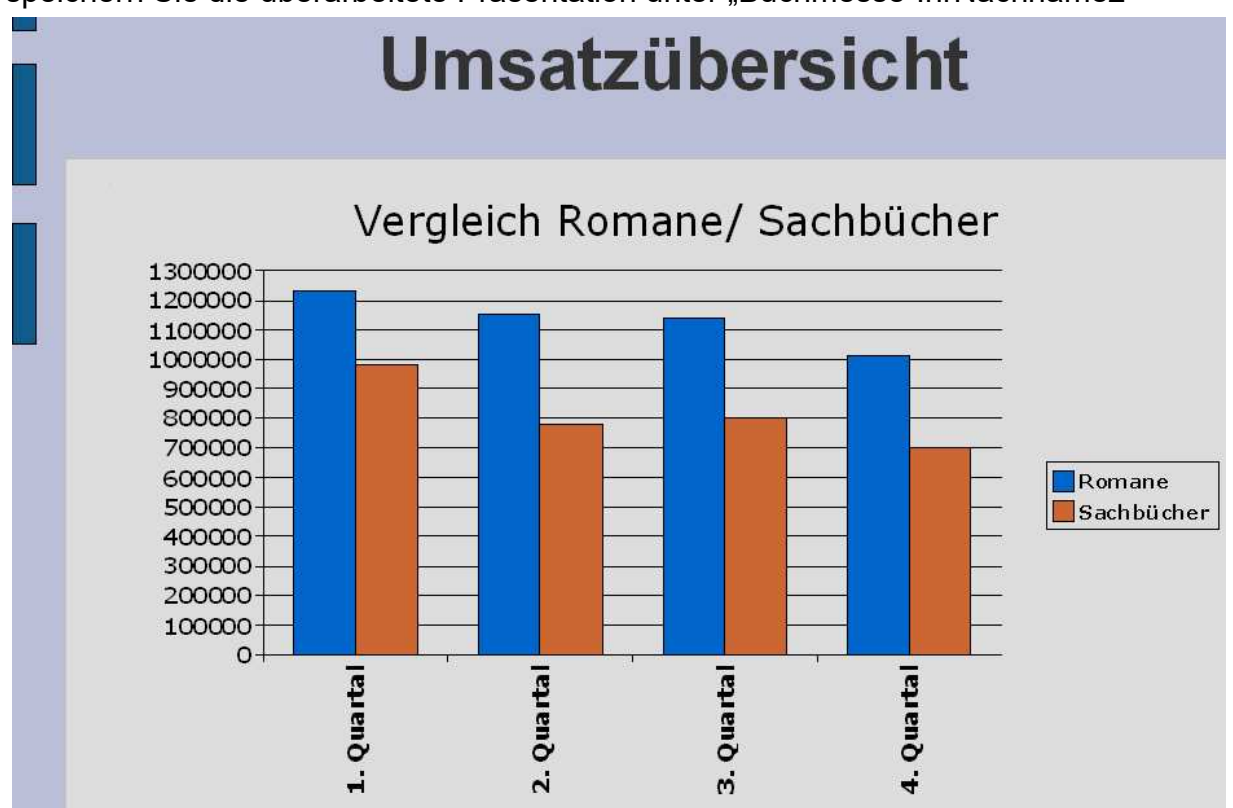